# 瞭解ISE SXP更新日誌和Catalyst調試日誌

目錄 簡介 <u>背景資訊</u> 必要條件 <u>需求</u> <u>採用元件</u> 組態 網路圖表 流量傳輸 設定交換器 <u>配置ISE</u> 步驟 1.在ISE上啟用SXP服務 步驟 2.增加SXP裝置 <u>步驟 3.SXP設定</u> 驗證 步驟 1.交換機上的SXP連線 步驟 2.ISE SXP驗證 步驟 3.RADIUS 計量 步驟 4.ISE SXP對映 步驟 5.交換機上的SXP對映 疑難排解 <u>ISE報告</u> ISE上的調試 交換機上的調試 <u>相關資訊</u>

# 簡介

本文檔介紹如何配置和理解ISE與Catalyst 9300交換機之間的安全組交換協定(SXP)連線。

## 背景資訊

SXP是TrustSec用來將IP到SGT對映傳播到TrustSec裝置的SGT(安全組標籤)交換協定。

SXP的開發目的是讓包括第三方裝置在內的網路或不支援SGT內聯標籤的舊版思科裝置具有 TrustSec功能。

SXP是一種對等協定;一台裝置可以充當發言者,而另一台裝置可以充當偵聽者。

SXP發言人負責傳送IP-SGT繫結,而監聽程式負責收集這些繫結。

SXP連線使用TCP埠64999作為底層傳輸協定,並使用MD5實現消息完整性/真實性。

## 必要條件

### 需求

思科建議您瞭解SXP協定和身份服務引擎(ISE)配置。

### 採用元件

本文中的資訊係根據以下軟體和硬體版本:

 裝有軟體Cisco IOS® XE 17.6.5及更高版本的Cisco Catalyst 9300交換機 Cisco ISE版本3.1及更高版本

本文中的資訊是根據特定實驗室環境內的裝置所建立。文中使用到的所有裝置皆從已清除(預設) )的組態來啟動。如果您的網路運作中,請確保您瞭解任何指令可能造成的影響。

### 組態

### 網路圖表

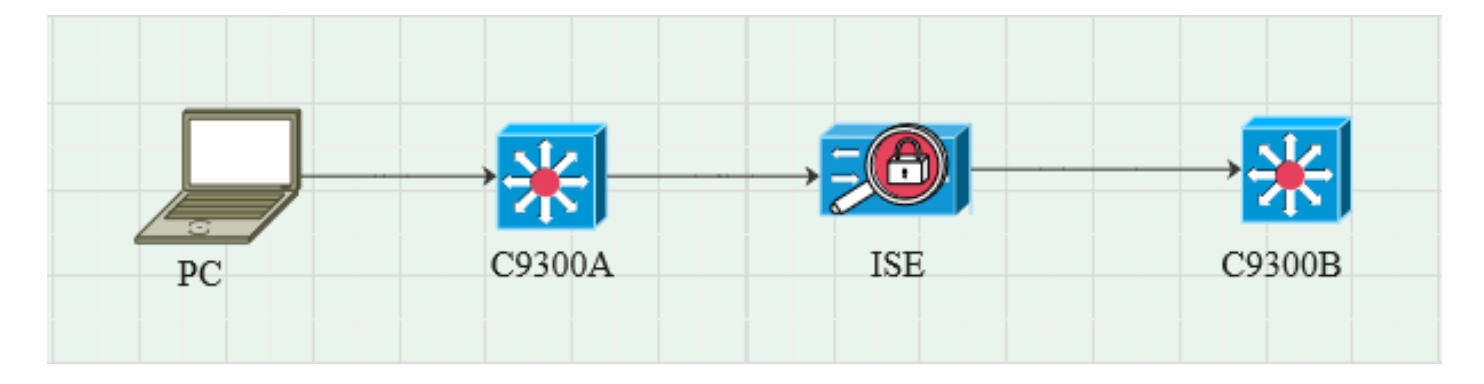

#### 流量傳輸

PC使用C9300A進行身份驗證,ISE透過策略集動態分配SGT。

身份驗證透過後,將使用與策略中配置的Framed-IP address RADIUS屬性和SGT相同的IP建立繫 結。

繫結在預設域下的「所有SXP繫結」中傳播。 C9300B透過SXP協定從ISE接收SXP對映資訊。

### 設定交換器

將交換機配置為SXP偵聽器以從ISE獲取IP-SGT對映。

cts sxp enable cts sxp預設密碼cisco cts sxp default source-ip 10.127.213.27

cts sxp connection peer 10.127.197.53 password default mode peer speaker hold-time 0 0 vrf Mgmt-vrf

配置ISE

步驟 1.在ISE上啟用SXP服務

導航到管理>系統>部署>編輯節點,在策略服務下選擇啟用SXP服務。

| ≡ Cisco    | SE        |              |            | Administration · System |               |               |                  |              |          |
|------------|-----------|--------------|------------|-------------------------|---------------|---------------|------------------|--------------|----------|
| Deployment | Licensing | Certificates | Logging    | Maintenance             | Upgrade       | Health Checks | Backup & Restore | Admin Access | Settings |
|            |           |              |            |                         |               |               |                  |              |          |
|            |           |              | Ad         | ministration            |               |               |                  |              |          |
|            |           |              |            | Monitoring              |               |               |                  |              |          |
|            |           |              | <b>—</b> • | Policy Service          |               |               |                  |              |          |
|            |           |              |            | > Enable Ses            | sion Service  | es 🚯          |                  |              |          |
|            |           |              |            | Enable Profiling Servic | æ (i)         |               |                  |              |          |
|            |           |              |            | Enable Threat Centric   | NAC Service 🕕 |               |                  |              |          |
|            |           |              |            | ✓ Enable SXF            | Service 🕕     |               |                  |              |          |
|            |           |              |            | Use Interface           | GigabitEth    | ernet 0       | ~                |              |          |
|            |           |              |            | Enable Device Admin     | Service 🕕     |               |                  |              |          |
|            |           |              |            | Enable Passive Identit  | y Service 🕕   |               |                  |              |          |
|            |           |              |            | pxGrid 🕠                |               |               |                  |              |          |
|            |           |              |            | Enable pxGrid Cloud (   | 1             |               |                  |              |          |

### 步驟 2.增加SXP裝置

要為相應交換機配置SXP偵聽器和揚聲器,請導航到Workcenters > Trustsec > SXP > SXP Devices。

增加具有對等體角色的交換機作為Listener,並分配到預設域。

| ≡ Cisco          | ISE        |                               |                    |             |        |              |         | Work Centers - TrustSec |
|------------------|------------|-------------------------------|--------------------|-------------|--------|--------------|---------|-------------------------|
| Overview         | Components | TrustSec Policy               | Policy Sets        | SXP         | ACI    | Troubleshoot | Reports | Settings                |
| SXP Devices      |            | Input fields marked           | d with an asterisk | (*) are req | uired. |              |         |                         |
| All SXP Mappings |            | Name<br>c9300B                |                    |             |        |              |         |                         |
|                  |            |                               |                    |             |        |              |         |                         |
|                  |            | IP Address *<br>10.127.213.27 |                    |             |        |              |         |                         |
|                  |            | Peer Role *                   |                    |             |        |              |         |                         |
|                  |            |                               |                    |             |        |              |         |                         |
|                  |            | Connected PSNs *              |                    |             |        |              |         |                         |
|                  |            |                               |                    |             |        |              |         |                         |
|                  |            | SXP Domains *<br>default ×    |                    |             |        |              |         |                         |
|                  |            |                               |                    |             |        |              |         |                         |
|                  |            | Status *<br>Enabled           |                    |             |        |              |         |                         |
|                  |            | Password Type *               |                    |             |        |              |         |                         |
|                  |            |                               |                    |             |        |              |         |                         |
|                  |            | Password                      |                    |             |        |              |         |                         |
|                  |            | Version *                     |                    |             |        |              |         |                         |
|                  |            | V4                            |                    |             |        |              |         |                         |
|                  |            | Advanced Setting              | gs                 |             |        |              |         |                         |
|                  |            |                               |                    | Sav         | e      |              |         |                         |

### 步驟 3.SXP設定

確保選中Add radius mappings into SXP IP SGT mapping table,以便ISE透過Radius身份驗證瞭解 動態IP-SGT對映。

| ■ Cisco ISE Work Centers · TrustSec        |                  |                                                                                    |             |     |     |              |         |          |  |  |  |
|--------------------------------------------|------------------|------------------------------------------------------------------------------------|-------------|-----|-----|--------------|---------|----------|--|--|--|
| Overview                                   | Components       | TrustSec Policy                                                                    | Policy Sets | SXP | ACI | Troubleshoot | Reports | Settings |  |  |  |
| General TrustSec Se<br>TrustSec Matrix Set | ettings<br>tings | SXP Settings                                                                       |             |     |     |              |         |          |  |  |  |
| Work Process Settin                        | ngs              | Publish SXP bindings on PxGrid Z Add radius mappings into SXP IP SGT mapping table |             |     |     |              |         |          |  |  |  |
| SXP Settings                               |                  | Global Password                                                                    |             |     |     |              |         |          |  |  |  |
| ACI Settings                               |                  |                                                                                    |             |     |     |              |         |          |  |  |  |

驗證

步驟 1.交換機上的SXP連線

C9300B#show cts sxp connections vrf Mgmt-vrf SXP:已啟用 支援的最高版本:4 預設密碼:Set 預設金鑰鏈:未設定 預設金鑰鏈結名稱:不適用 預設源IP:10.127.213.27 連線重試開啟期間:120秒 調解期間:120秒 重試打開計時器未運行 匯出的對等順序遍歷限制:未設定 匯入的對等順序遍歷限制:未設定 對等IP:10.127.197.53 源IP:10.127.213.27 Conn狀態:開啟 Conn版本:4 連線功能:IPv4-IPv6-子網 連線保持時間:120秒 本地模式:SXP監聽程式 連線例項#:1 TCP連線fd:1 TCP連介面令:預設SXP口令 保留計時器正在運行 自上次狀態更改以來的持續時間:0:00:23:36 (dd:hr:mm:sec) SXP連線總數=1

0x7F128DF555E0 VRF:Mgmt-vrf,fd:1,對等ip:10.127.197.53 cdbp:0x7F128DF555E0 Mgmt-vrf <10.127.197.53, 10.127.213.27> tableid:0x1

### 步驟 2.ISE SXP驗證

在Workcenters > Trustsec > SXP > SXP Devices下,驗證交換機的SXP狀態為ON。

| Overview Components TrustSec Policy Policy Sets SXP ACI Troubleshoot Reports Settings |       |  |  |  |  |  |  |  |  |  |
|---------------------------------------------------------------------------------------|-------|--|--|--|--|--|--|--|--|--|
| SXP Devices SXP Devices O                                                             |       |  |  |  |  |  |  |  |  |  |
| All SXP Mappings                                                                      |       |  |  |  |  |  |  |  |  |  |
|                                                                                       |       |  |  |  |  |  |  |  |  |  |
| A remain T Add II Tran V / Edit Assign SAP Domain                                     |       |  |  |  |  |  |  |  |  |  |
| Name IP Address Status Peer Ro Pass Neg S Connected To Duration SXP Do                | Learn |  |  |  |  |  |  |  |  |  |
| c9300B 10.127.213.27 ON LISTENER CUST V4 V4 pk3-1a 00:06:47:24 default                |       |  |  |  |  |  |  |  |  |  |

### 步驟 3.RADIUS 計量

#### 在身份驗證成功後,確保ISE從RADIUS記帳資料包接收到Framed-IP address RADIUS屬性。

| RADIUS Accounting O<br>From 2024-07-18 00 00 00 0 To 2024-07-18 20:47:13.0<br>Reports exported in last 7 days 0 |                       |      |                     |            |                   |                  |                        |          |  |
|----------------------------------------------------------------------------------------------------|-----------------------|------|---------------------|------------|-------------------|------------------|------------------------|----------|--|
|                                                                                                    | Logged At             | Deta | Account Status Type | 1 Identity | Endpoint ID       | Endpoint IP Ad   | Account Authentication | O Server |  |
| ×                                                                                                    | Today 🗸 🗙             |      | Account Status Type | Identity   | Endpoint ID       | Endpoint IP Ac 🗸 |                        | Server   |  |
|                                                                                                    | 2024-07-18 09:55:55.0 | G    | Interim-Update      |            |                   | 10.197.213.23    | Remote                 | pk3-1a   |  |
|                                                                                                    | 2024-07-18 09:55:46.0 | G    | Start               | cisco      | B4:96:91:F9:56:8B |                  | Remote                 | pk3-1a   |  |

### 步驟 4.ISE SXP對映

導航到工作中心> Trustsec > SXP >所有SXP對映,檢視從Radius會話動態獲取的IP-SGT對映。

| ≡ Cisco ISE                    |            |                 |                           |       |                 |              | Work Centers · TrustSec |            |               |  |  |
|--------------------------------|------------|-----------------|---------------------------|-------|-----------------|--------------|-------------------------|------------|---------------|--|--|
| Overview                       | Components | TrustSec Policy | Policy Sets SXP           | ACI T | roubleshoot     | Reports Set  | ttings                  |            |               |  |  |
| SXP Devices<br>All SXP Mapping | 5          | All SXP M       | P Domain filter Manage S2 |       |                 |              |                         |            |               |  |  |
|                                |            | IP Address      | SGT                       | VN    | Learned From    |              | Learned By              | SXP Domain | PSNs Involved |  |  |
|                                |            | 2.2.2.2/32      | Auditors (9/0009)         |       | 10.127.197.53   |              | Local                   | default    | pk3-1a        |  |  |
|                                |            | 10.197.213.23/  | /32 Contractors (5/0005)  |       | 10.127.197.53,1 | 0.197.213.22 | Session                 | default    | pk3-1a        |  |  |
|                                |            |                 |                           |       |                 |              |                         |            |               |  |  |

學習者 本地-靜態分配的ISE IP-SGT繫結。 會話-從Radius會話動態獲知的IP-SGT繫結。

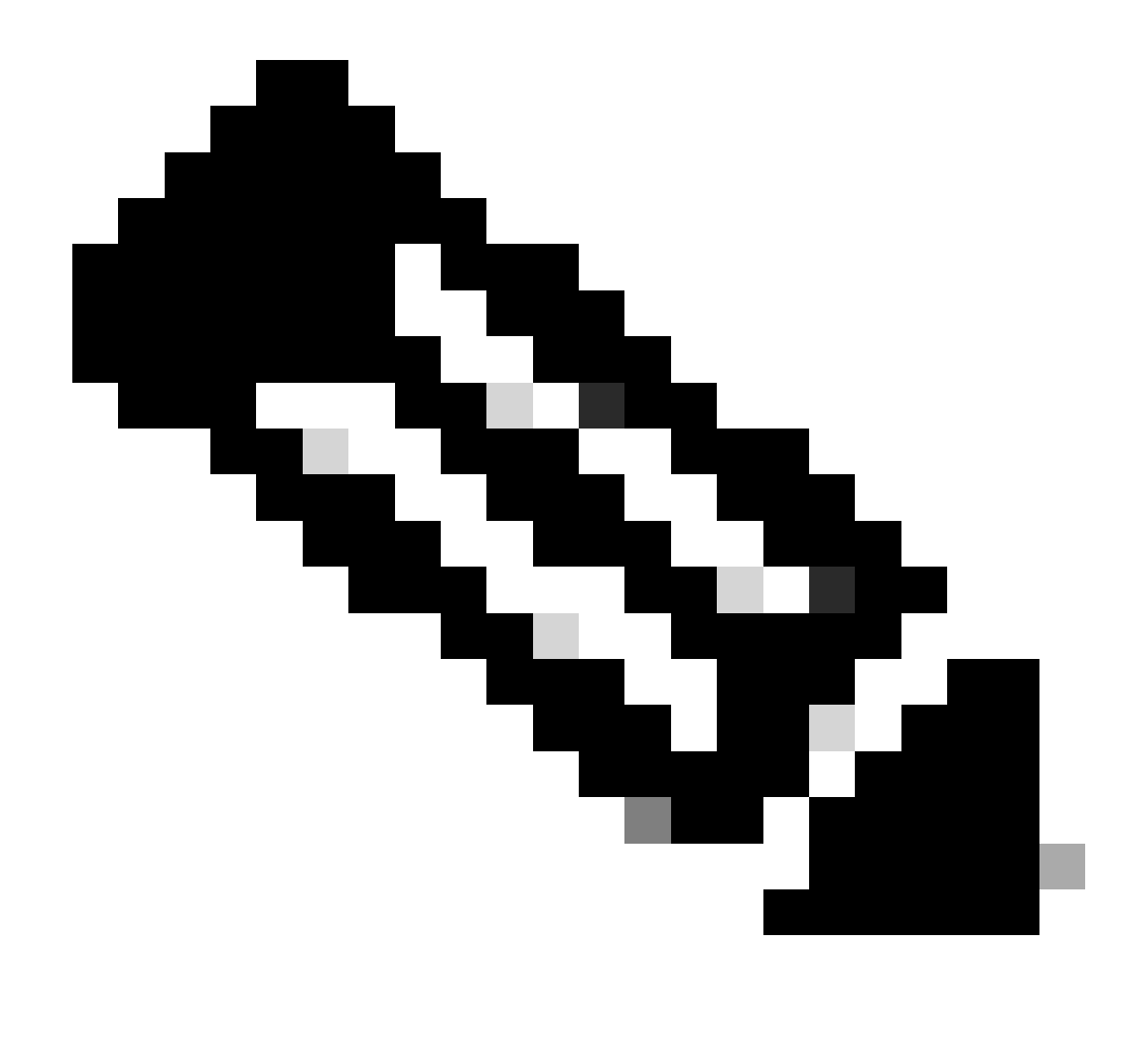

注意:ISE能夠接收來自其他裝置的IP-SGT繫結。這些繫結可以在「所有SXP對映」下顯示 為Learned by SXP。

步驟 5.交換機上的SXP對映

交換機透過SXP協定從ISE獲取IP-SGT對映。

C9300B#show cts sxp sgt-map vrf Mgmt-vrf brief SXP節點ID(已生成):0x03030303(3.3.3.3) IP-SGT對映,如下所示: IPv4,SGT: <2.2.2,9> IPv4,SGT: <10.197.213.23, 5> IP-SGT對映總數:2 sxp\_bnd\_exp\_conn\_list中的conn (總計:0): C9300B# C9300B#show cts role-based sgt-map vrf Mgmt-vrf all 活動IPv4-SGT繫結資訊

IP Address SGT Source

2.2.2.2 9 SXP 10.197.213.23 5 SXP

IP-SGT活動繫結摘要

疑難排解

本節提供的資訊可用於對組態進行疑難排解。

### ISE報告

ISE還允許生成SXP繫結和連線報告,如下圖所示。

| E Cisco ISE      |            |  |                                                                                          |           |               |            |         |            | ters · TrustS | ec       | A Eval | uation Mode 24 Days Q 🕜 🗔 🚭 |           |                     |
|------------------|------------|--|------------------------------------------------------------------------------------------|-----------|---------------|------------|---------|------------|---------------|----------|--------|-----------------------------|-----------|---------------------|
| Overview         | Components |  | TrustS                                                                                   | ec Policy | Policy Se     | ets SXP    | ACI Tro | ubleshoot  | Reports       | Settings |        |                             |           |                     |
| Export Summary   |            |  | sx                                                                                       | P Bin     | ding o        |            |         |            |               |          |        |                             |           |                     |
| My Reports       |            |  | From 2024-07-18 00.00:00 0 To 2024-07-18 20:53:57.0<br>Reports exported in last 7 days 0 |           |               |            |         |            |               |          |        |                             |           |                     |
| Reports          |            |  |                                                                                          |           |               |            |         |            |               |          |        |                             |           |                     |
| TrustSec Reports | • ~        |  |                                                                                          |           |               |            |         |            |               |          |        |                             |           |                     |
| RBACL Drop S     |            |  |                                                                                          | Logged A  |               | IP Address | TAG     | SXP Node   | lp            | VPN      | SRC    | Is Active                   | Operation | Binding Source Type |
| SXP Binding      |            |  |                                                                                          |           |               | 10 Address | 710     | CND No. 4  |               | 1001     |        | An Antonio                  |           | Notice Course Trees |
| SXP Connectio    |            |  |                                                                                          |           | ×*            | IP Address | TAG     | SAP Node I |               | VPN      | SRG    | Is Active                   | Operation | Binding Source Type |
|                  |            |  |                                                                                          |           | 8 15:57:26.13 |            |         |            |               | default  |        |                             |           | LOCAL               |
|                  |            |  |                                                                                          |           | 8 15:57:26.1  |            |         |            | 53            | default  |        |                             | ADD       | SESSION             |
| ACI with Data    |            |  |                                                                                          | 2024-07-1 | 8 15:57:24.7  |            |         |            | 53            | default  |        | false                       | DELETE    | LOCAL               |

### ISE上的調試

收集具有以下屬性的ISE支援捆綁包,以在調試級別進行設定:

- sxp
- sgtbinding
- nsf
- nsf-session
- trustsec

當從ISE伺服器對使用者進行身份驗證時,ISE會在訪問接受響應資料包中分配SGT。使用者獲取 IP地址後,交換機將在RADIUS記賬資料包中傳送成幀IP地址。

show logging application localStore/iseLocalStore.log :

2024-07-18 09:55:55.051 +05:30 000017592 3002通知Radius-Accounting: RADIUS記帳監視器 更新,ConfigVersionId=129,裝置IP地址=10.197.213.22,使用者名稱=cisco,網路裝置名稱 =pk,使用者名稱=cisco, nas-IP-Address=10.197.213.22、NAS-Port=50124、Framed-IP-Address=10.197.213.23、Class=CACS: 16D5C50A00000017C425E3C6: pk3-1a/510648097/25、Called-Station-ID=C4-B2-39-ED-AB-18、 calling-Station-ID=B4-96-91-F9-56-8B, Acct-Status-Type=Interim-Update, Acct-Delay-Time=0, Acct-Input-Octets=413, Acct-Output-Octets=0, Acct-Session-Id=00000007, Acct-Authentic=Remote, Acct-Input-Packets=4, Acct-Output-Packets=0, Event-Timestamp=1721277745, NAS-Port-Type=Ethernet NAS-Port-Id=TenGigabitEthernet1/0/24、cisco-av-pair=audit-sessionid=16D5C50A00000017C425E3C6、cisco-av-pair=method=dot1x、cisco-av-pair=cts:securitygroup-tag=0005-00、AcsSessionID=pk3-1a/510648097/28、SelectedAccessService=Default Network Access、Latency=6、Step=11004 Step=11017, Step=15049, Step=15008, Step=22085, NetworkDeviceGroups=IPSEC#Is IPSEC Device#No, NetworkDeviceGroups=Location#All Locations, NetworkDeviceGroups=Device Type#All Device Types, CPMSessionID=16D5C50A1100500000017 C425E3C6, TotalAuthenLatency=6, ClientLatency=0, Network Device Profile=Profile cisco, Location=Location#All Locations, Device Type=Device Type#All Device Types, IPSEC=IPSEC#Is IPSEC Device#No,

show logging application ise-psc.log :

2024-07-18 09:55:55,054調試[SxpSessionNotifierThread][] ise.sxp.sessionbinding.util.SxpBindingUtil - : : -記錄從PrrtCpmBridge接收的會話值: 操作型別==>ADD, sessionId ==> 16D5C50A00000017C425E3C6, sessionState ==> ACCEPTED, inputIp ==> 10.197.213.23, inputSgTag ==> 0005-00, nas Ip ==> 10.197.213.22null, vn ==> null

SXP節點將IP + SGT對映儲存在其H2DB表中,之後的PAN節點收集此IP SGT對映並在ISE GUI中的所有SXP對映中反映 出來(工作中心->Trustsec -> SXP ->所有SXP對映)。

show logging application sxp\_appserver/sxp.log :

2024-07-18 10:01:01,312 INFO [sxpservice-http-96441] cisco.ise.sxp.rest.SxpGlueRestAPI: 147 - SXP-PEERF增加會話繫結batch-size: 1 2024-07-18 10:01:01,317 DEBUG [SxpNotificationSerializer-Thread] cpm.sxp.engine.services.NotificationSerializerImpl: 202 -處理任務任務[add=true, notification=RestSxpLocalBinding(tag=5, groupName=null, ipAddress=10.197.213.23/32, nasIp=10.197.213.22, session2, sessionId=16 c50A00000017C425E3C6, peerSequence=null, sxpBindingOpType=null, sessionExpiryTimeInMillis=0, apic=false, routable=true, vns=[])]

2024-07-18 10:01:01,344 DEBUG [SxpNotificationSerializer-Thread] cisco.cpm.sxp.engine.SxpEngine:1543 - [VPN: 'default']增加新繫結: MasterBindingIdentity [ip=10.197.213.23/32, peerSequence=10.127.197.53,10.197.22,25, isLocal=true, sessionId=16D5C50A00000017C425E3C6, vn=DEFAULT\_VN] 2024-07-18 10:01:01,344 DEBUG [SxpNotificationSerializer-Thread] cisco.cpm.sxp.engine.SxpEngine: 1581 -增加1個繫結 2024-07-18 10:01:01,344 DEBUG [SxpNotificationSerializer-Thread] cisco.cpm.sxp.engine.MasterDbListener: 251 -向H2處理程式提交用於增加繫結的任務,繫結計數 : 1 2024-07-18 10:01:01,344 DEBUG [H2\_HANDLER] cisco.cpm.sxp.engine.MasterDbListener: 256 - MasterDbListener正在處理onAdded - bindingsCount: 1

SXP節點使用最新的IP-SGT繫結更新對等交換機。

2024-07-18 10:01:01,346 DEBUG [pool-7-thread-4] opendaylight.sxp.core.service.UpdateExportTask : 93 -SXP\_PERF : SEND\_UPDATE\_BUFFER\_SIZE=32 2024-07-18 10:01:01,346 DEBUG [pool-7-thread-4] opendaylight.sxp.core.service.UpdateExportTask : 116 - SENT\_UPDATE到 [ISE : 10.127.197.53][10.127.197.53:64999/10.127.213.27:31025][O|Sv4] 2024-07-18 10:01:01,346 DEBUG [pool-7-thread-4] opendaylight.sxp.core.service.UpdateExportTask : 137 - SENT\_UPDATE SUCCESSFUL TO [ISE : 10.127.197.53][10.127.197.53:64999/10.127.213.27:31025][O|Sv4]

交換機上的調試

#### 在交換機上啟用這些調試以排除SXP連線和更新的故障。

debug cts sxp conn

debug cts sxp error

debug cts sxp mdb

debug cts sxp message

交換機從SXP發言人「ISE」收到SGT-IP對映。

#### 選中Show logging以檢視以下日誌:

7月18日04:23:04.324: CTS-SXP-MSG:sxp\_recv\_update\_v4 <1>對等ip:10.127.197.53 7月18日04:23:04.324:CTS-SXP-MDB:IMU增加繫結:- <conn\_index = 1>來自對等體 10.127.197.53 7月18日04:23:04.324: CTS-SXP-MDB:mdb\_send\_msg <IMU\_ADD\_IPSGT\_DEVID> 7月18日04:23:04.324: CTS-SXP-INTNL:mdb\_send\_msg mdb\_process\_add\_ipsgt\_devid開始 7月18日04:23:04.324: CTS-SXP-MDB:sxp\_mdb\_inform\_rbm表格ID:0x1 sense:1 sgt:5 peer:10.127.197.53 7月18日04:23:04.324:CTS-SXP-MDB:SXP MDB:增加了Entry ip 10.197.213.23 sgt 0x0005 7月18日04:23:04.324:CTS-SXP-INTNL:mdb\_send\_msg mdb\_process\_add\_ipsgt\_devid完成

相關資訊

ISE 3.1管理指南分段

Catalyst配置指南Trustsec概述

#### 關於此翻譯

思科已使用電腦和人工技術翻譯本文件,讓全世界的使用者能夠以自己的語言理解支援內容。請注 意,即使是最佳機器翻譯,也不如專業譯者翻譯的內容準確。Cisco Systems, Inc. 對這些翻譯的準 確度概不負責,並建議一律查看原始英文文件(提供連結)。